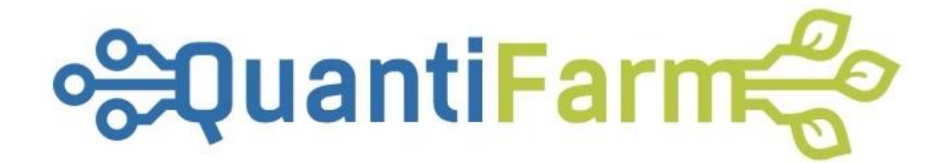

# QuantiFarm Toolkit – Directions for using the "Policy monitoring tool"

Document Version: 2 - Date 1-4-2025

Author: Georgios Charvalis – g\_charvalis@neuropublic.gr

### **Table of Contents**

| Overview                                                        | 2                    |
|-----------------------------------------------------------------|----------------------|
| Filter contents                                                 | 3                    |
| Selection of Country of interest                                | 3                    |
| Selection of Region of interest                                 | 3                    |
| Selection of Year of interest                                   | 4                    |
| Selection of Crop of interest                                   | 4                    |
| Ducursian indiantana and statistics                             |                      |
| Browsing indicators and statistics                              | . 4                  |
| Statistics tab                                                  | . <b>4</b><br>5      |
| Statistics tab<br>Indicators categories                         | , <b>4</b><br>5<br>6 |
| Statistics tab<br>Indicators categories<br>Fertilizers category | 5<br>6<br>7          |
| Statistics tab<br>Indicators categories<br>Fertilizers category | 5<br>6<br>7          |

### Overview

The Policy Monitoring tool provides policy makers with a visual policy monitoring dashboard, allowing the generation of analytical reports based on queries, including summary tables as well as graphical charts. The tool integrates and renders data at a regional level (Local Administrative Units – LAUs or Communes) derived from anonymized and aggregated in-situ information from 12 selected QuantiFarm test cases. This includes information from parcels utilizing Digital Agriculture Technological Solutions (DATSs), parcels not employing DATs, farm calendar exports, and digital logs. A total of 50 variables derived from QuantiFarm test cases are classified into 13 categories for easier filtering and visualization.

Earth Observation (EO) data products such as crop type maps and European land use data (e.g., from ESA WorldCover and CORINE Land Cover) are used as inputs, along with open European GIS datasets (e.g., GISCO) and policy monitoring sources such as FADN and Eurostat. Additional reference data includes global agricultural information from platforms such as the FAO's Crop Information database. These sources collectively support the regional extrapolation of aggregated key indicators, variables, or thresholds that enable both qualitative and quantitative comparisons of regional policy performance.

From a wider perspective, the tool functionalities revolve around the following three pillars:

- Generalised Indicators Tracking: Involves the collection and aggregation of in situ data, focusing on variables such as agrochemicals use, irrigation practices, costs etc. to gauge the environmental, social or economic impact of regional agricultural activities
- DATS vs. Non-DATS Parcel Performance: Involves the calculations to evaluate the effectiveness of Digital Agriculture Technologies (DATSs) compared to traditional farming methods that don't use DATSs
- Regional Benchmarking: Involves integrating established regional benchmark values/thresholds derived from various heterogeneous sources providing a contextual understanding of the region's "standing"

| ₀æQuantiFarm <b>€</b> Toolkit                                                                                          | ≡<br>∃Login                                                                                                    |
|----------------------------------------------------------------------------------------------------|----------------------------------------------------------------------------------------------------|
| ALL TOOLS                                                                                                    | Policy Monitoring Tool                                                                                                    |
| Ecommendations Tool                                                                                                    | The Policy Monitoring tool provides policy makers with a visual policy monitoring dashboard, allowing the generation of analytical reports based on queries, including summary tables as well as graphical charts. The tool integrates and renders data at a regional level (Local Administrative Units – LUS or Communes) derived from anonymized and aggregated in-situ information from 12 selected QuantiFarm test cases. This includes information from parcels utilizing Digital Agriculture Technological Solutions (DATSs), parcels not employing DATs, farm calendar exports, and digital logs. A total of 50 variables derived from QuantiFarm test cases are classified into 13 categories for easier filtering and visualization.                                                                                                    |
| <ul> <li>Benchmarking Tool</li> <li>Advanced Decision</li> <li>Support Tool</li> <li>Policy Monitoring Tool</li> </ul> | Earth Observation (EO) data products such as crop type maps and European land use data (e.g., from ESA WorldCover and CORINE Land Cover) are used as inputs, along with open European GIS datasets (e.g., GISCO) and policy monitoring sources such as FADN and Eurostat. Additional reference data includes global agricultural information from platforms such as the FAO's Crop Information database. These sources collectively support the regional extrapolation of aggregated key indicators, variables, or thresholds that enable both qualitative and quantitative comparisons of regional policy performance. From a wider perspective, the tool functionalities revolve around the following three pillars:      Generalised Indicators Tracking: Involves the collection and aggregation of in situ data, focusing on variables such as agrochemicals use, irrigation practices, costs etc. to gauge the environmental, social or economic impact of regional agricultural activities      DATS vs. Non-DATS Parcel Performance: Involves the calculations to evaluate the effectiveness of Digital Agriculture Technologies (DATSs) compared to traditional farming methods that don't use DATSs      Regional Benchmarking: Involves integrating established regional benchmark values/thresholds derived from various heterogeneous sources providing a contextual understanding of the region's "standing" |
|                                                                                                    | Open Policy Monitoring Tool         Image: Download User Manual         The source code of the tool is available here.         Image: Funded by the European Union. Views and opinions expressed are however those of the author(s) only and do not necessarily reflect those of the European Union or Research Executive Agency. Neither the European Union nor the granting authority can be held                                                                                                    |

#### The user must first visit: <u>https://quantifarmtoolkit.eu/tool6.html</u>

And press "Open Policy Monitoring Tool". User registration and/or login credentials are not required for redirection to the subsequent landing home page.

| Policy Monitoring T     | Fool                               |                                                                             | Torrest and                                        |                                                                                                    | Abo     |
|-------------------------|------------------------------------|-----------------------------------------------------------------------------|----------------------------------------------------|----------------------------------------------------------------------------------------------------|---------|
| Filter Content          |                                    |                                                                             |                                                    | +                                                                                                    |         |
| 3<br>Select Country     | Select Region<br>Country           | Select Year                                                                 | G<br>Select Crop                                   | Tames Sel<br>United Dermark                                                                                                    |         |
| Regional Informat       | tion                               | BACK NEXT                                                                   |                                                    | Kingdom<br>Ireland<br>London Netherlands Denny Poland, Belarus                                                                                                    |         |
| Country: -<br>Region: - | Year: -<br>Crop: -<br>Test case: - | Crop Area (ha): -<br>Total region area (ha): -<br>Biogeographical Region: - | Irrigation typical needs: -<br>Digital Solution: - | Beigum Germany Kun<br>Pans Czechia Głowakia Ukraine<br>Austria Hungary Moldova<br>France Annania Romania                                                                                                    | Call of |
| Monitoring Dashb        | board                              |                                                                             |                                                    | Marselle Croatia Serbia Back Sea<br>Barcelona Italy Bulgaria Black Sea                                                                                                    | Georgi  |
| Overview Statistics Te  | ist Case Dota                      |                                                                             |                                                    | Portugal Madre<br>Libon Spain Algerta<br>Morocco<br>Morocco<br>Libon Lagerta<br>Libon Lagerta<br>Libon Lagerta<br>Libon Lagerta<br>Libon Lagerta<br>Libon Lagerta<br>Libon Lagerta<br>Libon Libon L |         |

### Filter contents

#### Selection of Country of interest

In the filter content bar browse the available countries, make a selection, and press next

| Filter Content |         |             |   |             |
|----------------|---------|-------------|---|-------------|
| 1              | 2       | 3           |   | 4           |
| Select Country | Country | Select Year | • | Select Crop |
|                |         | BACK NEXT   |   |             |

#### Selection of Region of interest

In the filter content bar, browse the available regions, make a selection, and press next

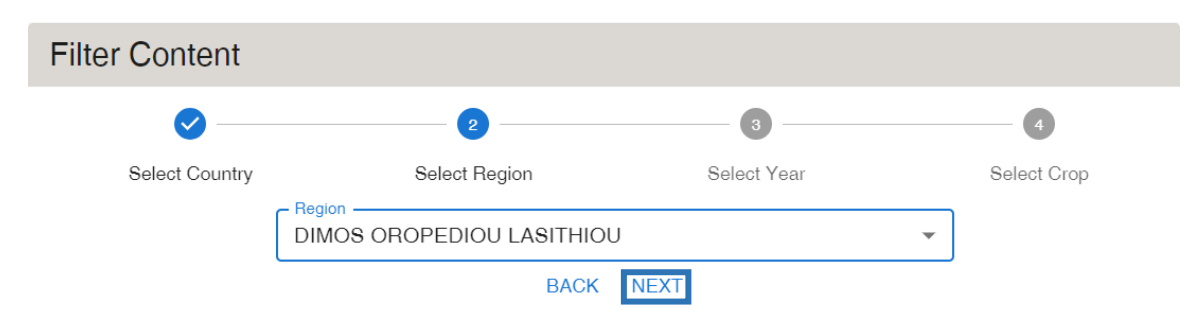

#### Selection of Year of interest

In the filter content bar, browse the available years, make a selection, and press next

| Filter Content |                   |             |             |
|----------------|-------------------|-------------|-------------|
| <b>⊘</b>       | Ø                 | 3           | 4           |
| Select Country | Select Region<br> | Select Year | Select Crop |
|                | BACK              | NEXT        |             |

#### Selection of Crop of interest

In the filter content bar, browse the available crops, make a selection, and press next

| Filter Content |               |              |             |
|----------------|---------------|--------------|-------------|
| <b>I</b>       |               | <del>\</del> | 4           |
| Select Country | Select Region | Select Year  | Select Crop |
|                | Potato        | FINISH       |             |

# Browsing indicators and statistics

The Policy Monitoring Tool is now initialized and has loaded data and indicators derived from the Quantifarm test cases.

The user can:

- View and browse the selected region in a web map
- View the respective regional information of their selection
- View and browse the test case data containing indicator statistics, tables, and graphs

| Policy Monitoring To                                    | ol                                                                          |                                                                                     | Street Street St |                                                                        |                  |
|---------------------------------------------------------|-----------------------------------------------------------------------------|-------------------------------------------------------------------------------------|----------------------------------------------------------------------------------------------------|------------------------------------------------------------------------|------------------|
| Filter Content                                          |                                                                             |                                                                                     |                                                                                                    | +<br>                                                                  | 1                |
| <b>Ø</b>                                                |                                                                             | <b>Ø</b>                                                                            |                                                                                                    | Δία Ηρακλείου<br>Pelagía<br>Telavia                                    | -F               |
| Select Country                                          | Select Region                                                               | Select Year                                                                         | Select Crop                                                                                                    |                                                                        |                  |
|                                                         | Crop<br>Potatoes                                                            |                                                                                     | *                                                                                                    | Heraklion Kokkini Hani<br>Gazi HipakXato Kokkini Yavis Hersonison Sisi | and the          |
|                                                         | E                                                                           | ACK FINISH                                                                          |                                                                                                    | Krossos<br>Kvidoča<br>Region Name: DIMOS OROPED                        | OU LASITHIOU     |
| Regional Information                                    | on                                                                          |                                                                                     |                                                                                                    | as 97 Archanes Country: Greece Area (ha): 26051.1                      |                  |
| Country: Greece<br>Region: DIMOS OROPEDIOU<br>LASITHIOU | Year: 2023<br>Crop: Potatoes<br>Test case: TC1                              | Crop Area (ha): 284.3<br>Total region area (ha): 26051.1<br>Biogeographical Region: | Irrigation typical needs: 3500-4000<br>m3/ha (source)<br>Digital Solution: SF DSS/ App                                                                                                    | Atracetor<br>Apartment                                                 | AV.S             |
|                                                         | 1                                                                           | Mediterranean                                                                       |                                                                                                    |                                                                        |                  |
| vionitoring Dashbo                                      | ard                                                                         |                                                                                     |                                                                                                    | onia<br>ovidi Pyrgos<br>Dupyoc Tanutouros Arvito                       | Avrtos<br>Júptoc |
| Overview Statistics Test                                |                                                                             |                                                                                     |                                                                                                    | Τσουτσουρος Αρβη                                                       | Carlos I         |
|                                                         | Land C                                                                      | over Distribution                                                                   | =                                                                                                    |                                                                        |                  |
|                                                         | Herbaceous wetland:<br>Permanent water bodies: 0.2 %<br>Snow and Ice: 0.0 % | 0.0 % Mangroves: 0.0 %<br>Moss and lichen: 0<br>Tree cover: 1                       | 1.0 %<br>3.7 %                                                                                                    | Νοτιο Κητικό Πέλαγος                                                   | Ch               |
| Bare / spa                                              | arse vegetation: 10.9 %<br>Built-up: 0.9 %                                  | Shrublar                                                                            | nd: 7.0 %                                                                                                    | Sand Sand Card care                                                    | 100              |

#### Statistics tab

In the navigation bar the user can click the "Overview statistics" tab to browse graphs with statistics regarding:

- The land cover distribution of the selected region
- Croptype area protected under Natura2000 zones of the selected region
- Regions protected under Natura2000 zones of the selected region

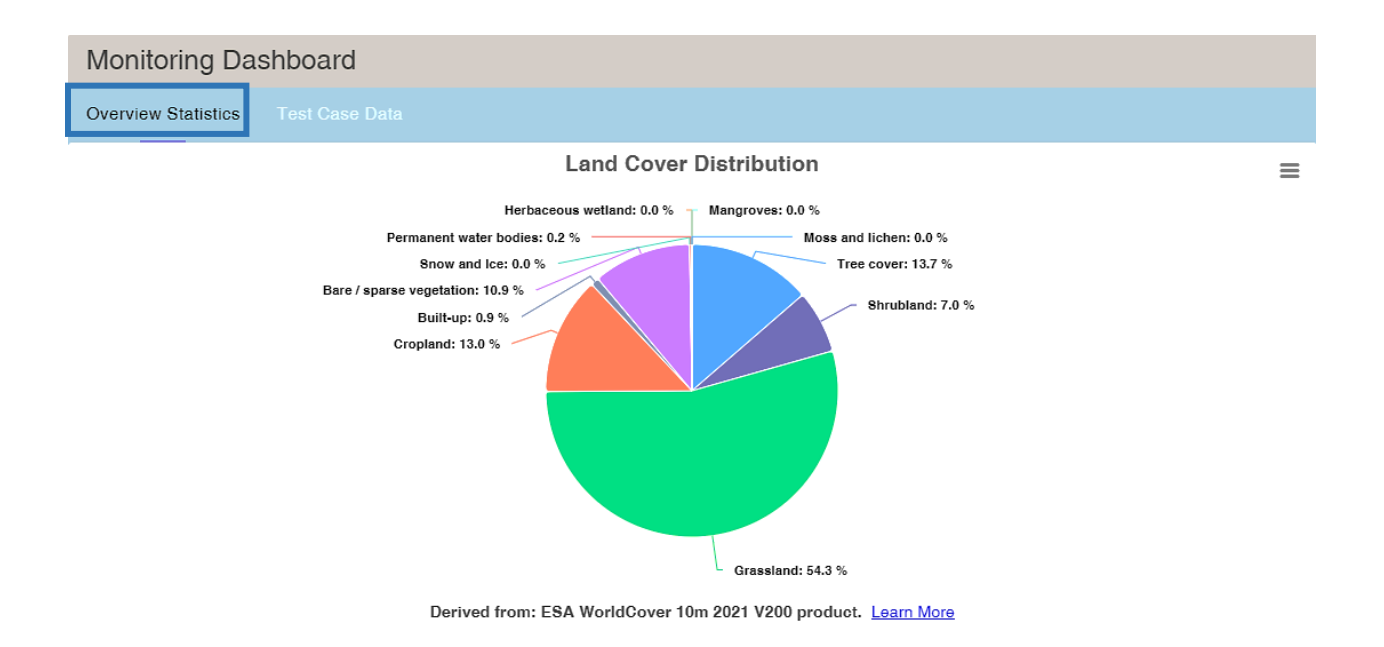

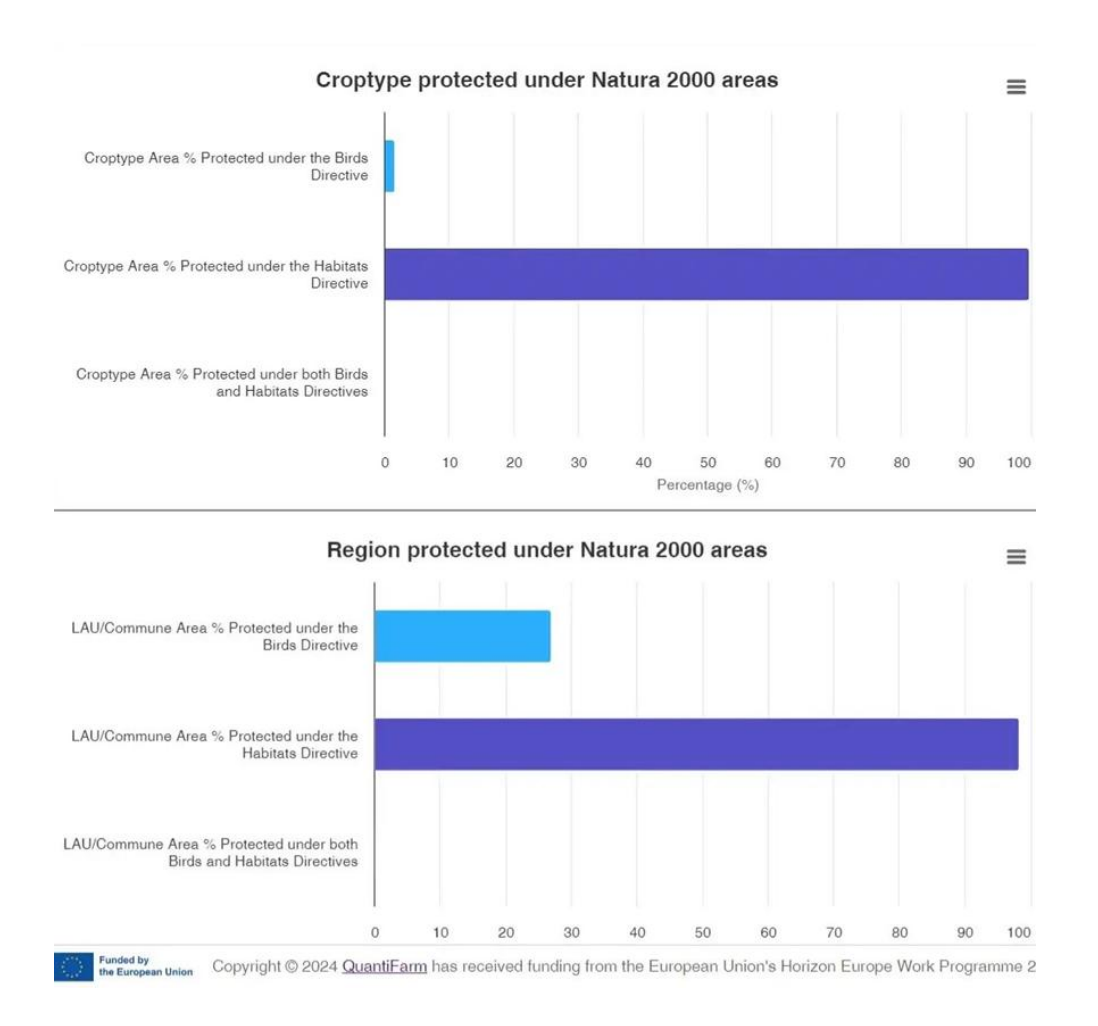

#### Indicators categories

A total of 50 indicator variables derived from QuantiFarm test cases are classified into 13 categories which are listed so the user can select.

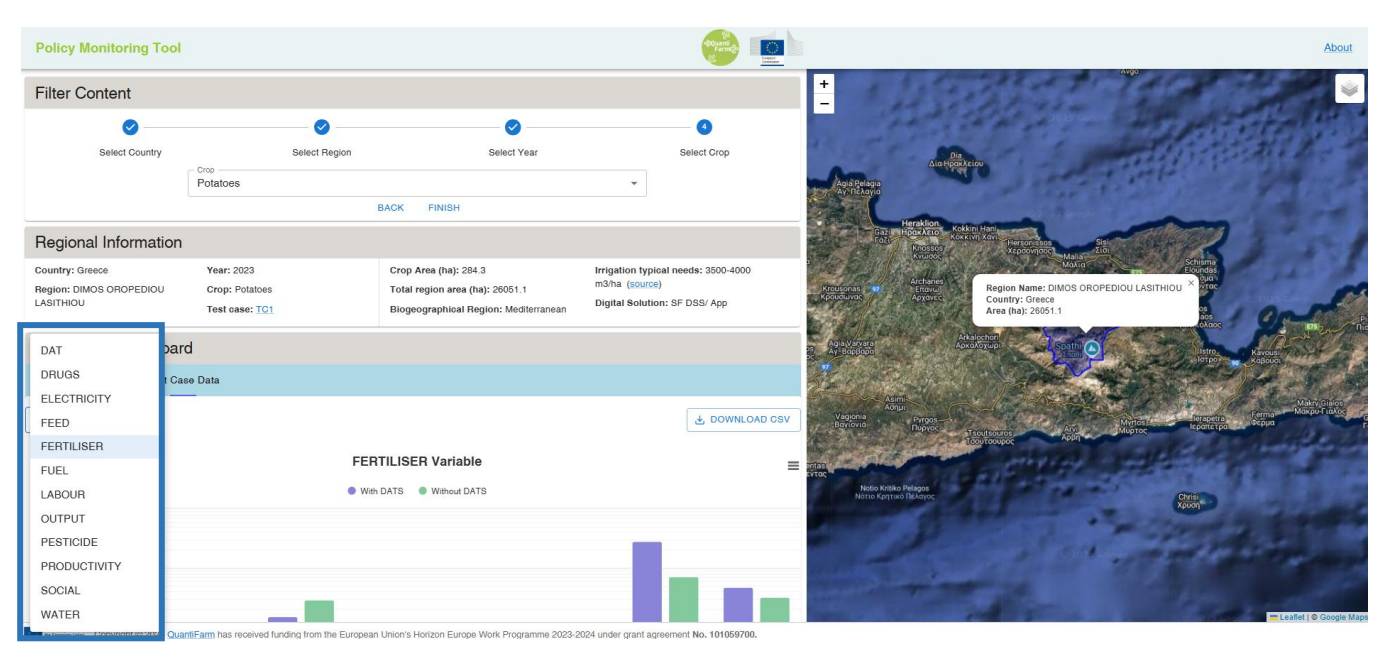

#### Fertilizers category

In the navigation bar after the user select, the respective indicators under the category are populated. For demonstration we can see the "FERTILIZERS" category to browse interactive graphs and tables regarding:

- Regional averages of 8 fertilizer related indicators used from parcels with DATS and parcels without DATS of the selected region (blue box)
- Absolute difference (benefit or deficit) of indicators in parcels utilizing DATS compared to those without. This difference is extrapolated in a regional level for every indicator in the last column called regional difference (orange box).

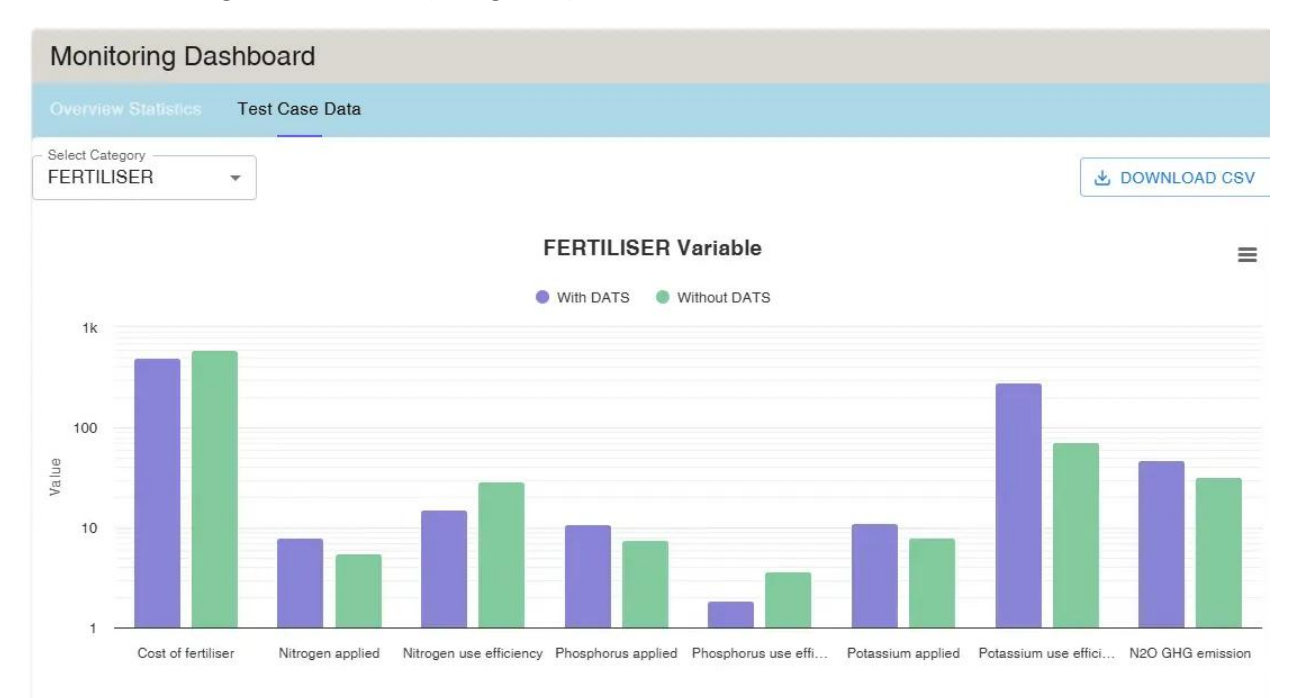

| Category   | Indicator                 | With DATS | Without DATS | Absolute difference | Regional difference |
|------------|---------------------------|-----------|--------------|---------------------|---------------------|
| FERTILISER | Cost of fertiliser        | 500.89    | 592.44       | -91.54 (€/ha)       | -26026.05 (€)       |
| FERTILISER | Nitrogen applied          | 7.97      | 5.50         | 2.47 (kg/ha)        | 703.66 (kg)         |
| FERTILISER | Nitrogen use efficiency   | 14.99     | 29.21        | -14.21 (%)          | -14.21 (%)          |
| FERTILISER | Phosphorus applied        | 10.88     | 7.50         | 3.38 (kg/ha)        | 959.53 (kg)         |
| FERTILISER | Phosphorus use efficiency | 1.88      | 3.66         | -1.78 (%)           | -1.78 (%)           |
| FERTILISER | Potassium applied         | 11.23     | 7.86         | 3.38 (kg/ha)        | 959.53 (kg)         |
| FERTILISER | Potassium use efficiency  | 284.21    | 72.27        | 211.94 (%)          | 211.94 (%)          |
| FERTILISER | N2O GHG emission          | 47.01     | 32.42        | 14.59 (kg Co2e/ha)  | 4147.67 (kg Co2e)   |

Copyright © 2025 QuantiFarm has received funding from the European Union's Horizon Europe Work Programme 2023-2024 under grant agreement No. 101059700.

# Customize and export graphs

#### Graph customization and export options

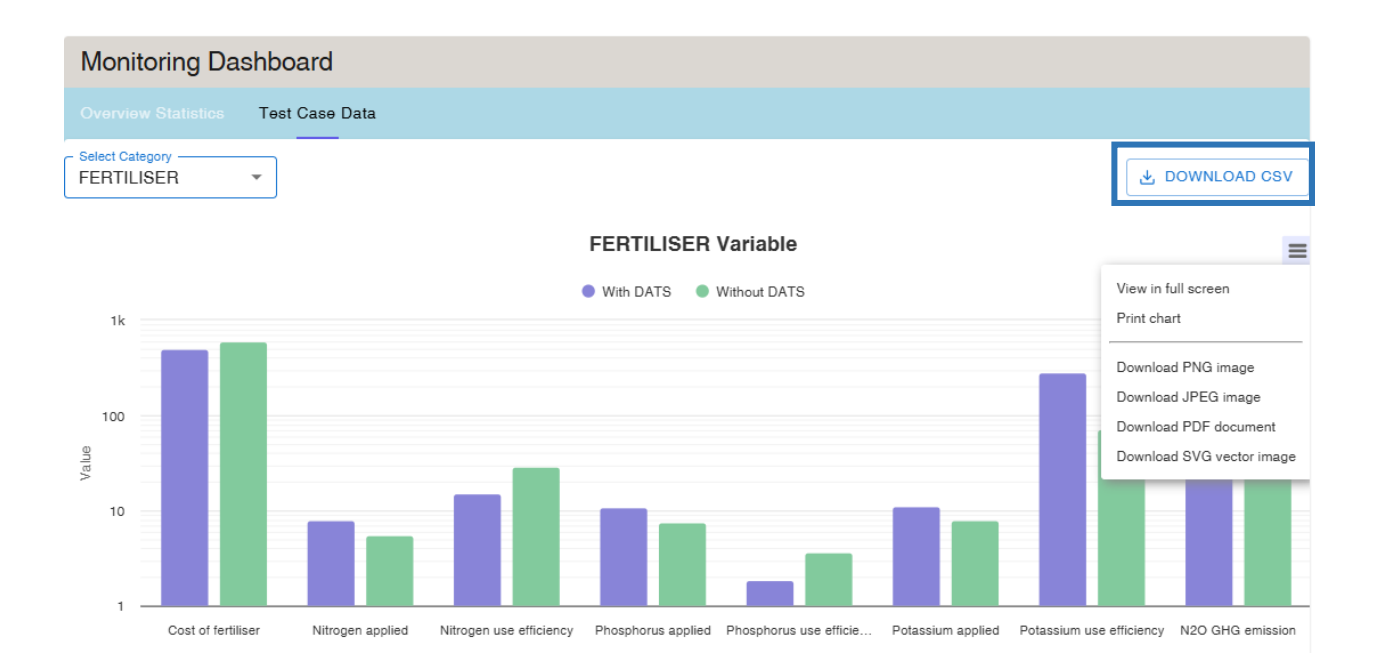

A "Download CSV" option is available at the top right corner of the graphs, allowing users to access all aggregated variables for the selected year and Test Case in an easy to reuse, open, text-based .csv format (blue box).

Then the graphs can be viewed, printed, and downloaded by clicking the respective burger icon.

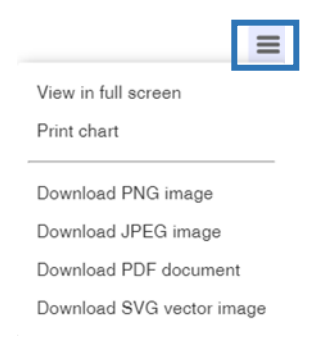

Various export options are available for visualization, printing in various formats including .png, .jpg, .PDF, .svg.